Le Collège Montmorency met à votre disposition une version gratuite de Teams pour l'éducation. Cette procédure vous permet d'installer la version mobile sur un maximum de 5 appareils, de créer votre compte et d'activer l'authentification multi-facteurs (MFA).

- 1. Ajouter l'application Teams
  - a. Ajouter l'application Teams à son appareil mobile (Android)
  - b. Ajouter l'application Teams à son appareil mobile (Apple)
- 2. Créer son compte
  - a. Créer son compte du Collège Montmorency
  - b. Créer un compte personnel
- 3. Paramétrer son MFA (authentification multifacteurs)
- 4. Soutien technique

# Ajouter l'application Teams à son appareil mobile (Android)

1. Pour les appareils Android, aller dans le **Google Play Store** et rechercher l'application **Microsoft Teams**.

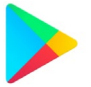

Google Play Store

2. Cliquer sur Installer. L'installation de l'application sera lancée automatiquement.

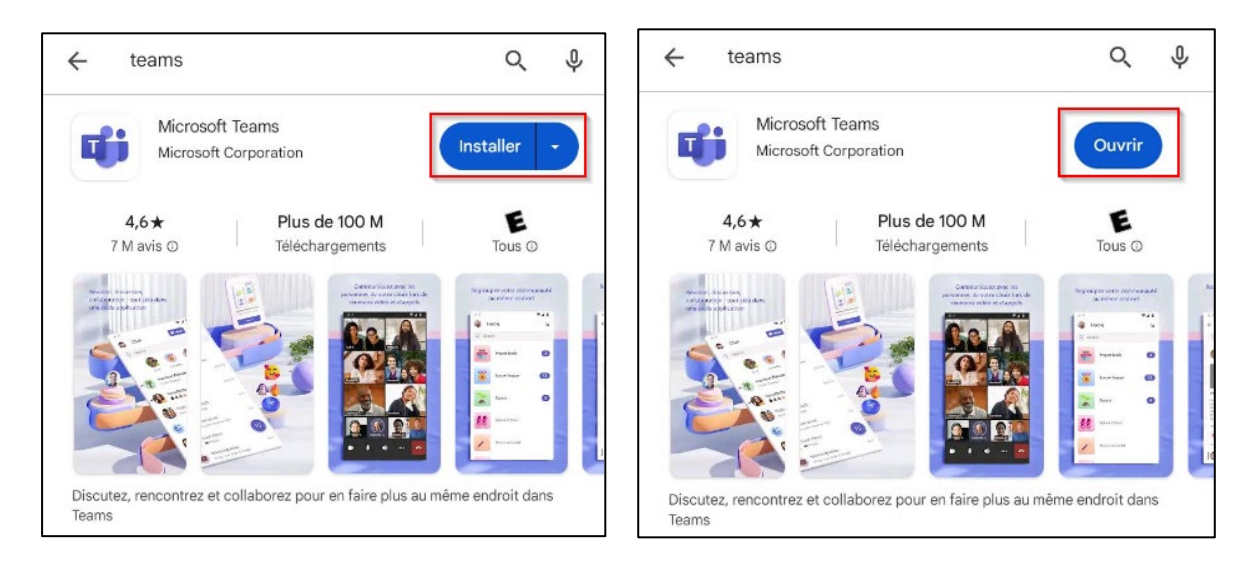

3. Une fois l'application Microsoft Teams téléchargée, cliquer sur le bouton Ouvrir.

# Ajouter l'application Teams à son appareil mobile (Apple)

1. Pour les appareils Apple, aller dans l'App Store et rechercher l'application Teams.

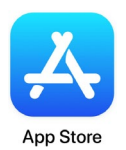

2. Cliquer sur Obtenir. L'installation de l'application sera lancée automatiquement.

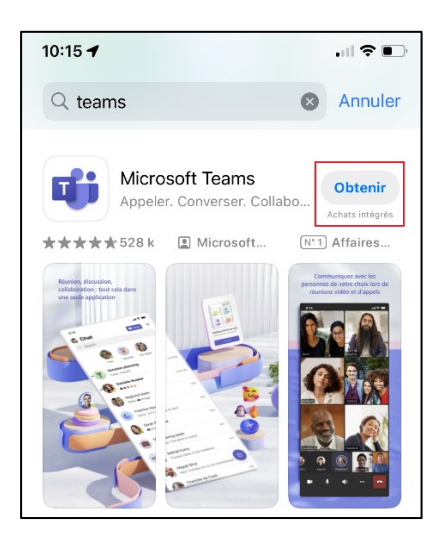

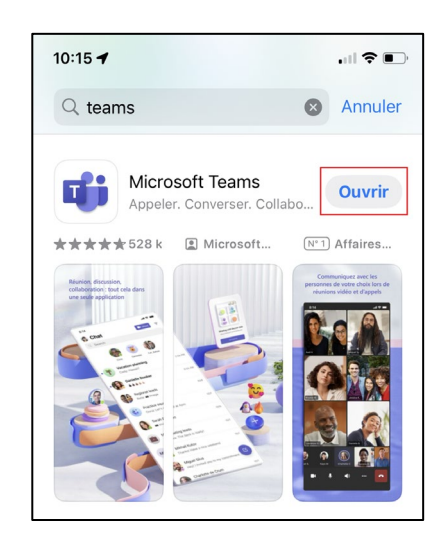

3. Une fois l'application Microsoft Teams téléchargée, cliquer sur Ouvrir.

### Créer son compte du Collège Montmorency

- Pour créer votre compte Teams, vous aurez besoin de votre adresse courriel du Collège Montmorency et du mot de passe qui a été créé pour vous. Ces informations vous ont été envoyées par courriel une fois votre compte du Collège Montmorency créé. Si vous ne les avez pas encore, veuillez passer à la section <u>Créer un compte personnel</u>.
- 2. Une fois dans l'application Microsoft Teams, cliquer sur **Utiliser un autre compte** si cette option s'affiche. Si ce n'est pas le cas, passer à la prochaine étape.

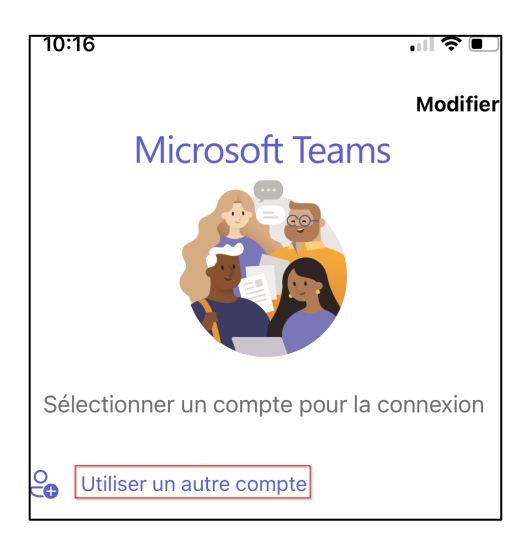

#### 3. Entrer vos identifiants :

#### a. Usager

Votre nom d'usager est votre adresse courriel constitué d'un code à 7 chiffres et du nom de domaine du Collège. Par exemple : <u>1234567@cmontmorency.qc.ca.</u> Cliquer ensuite sur **Suivant**. (*Les images sont à titre de référence seulement*)

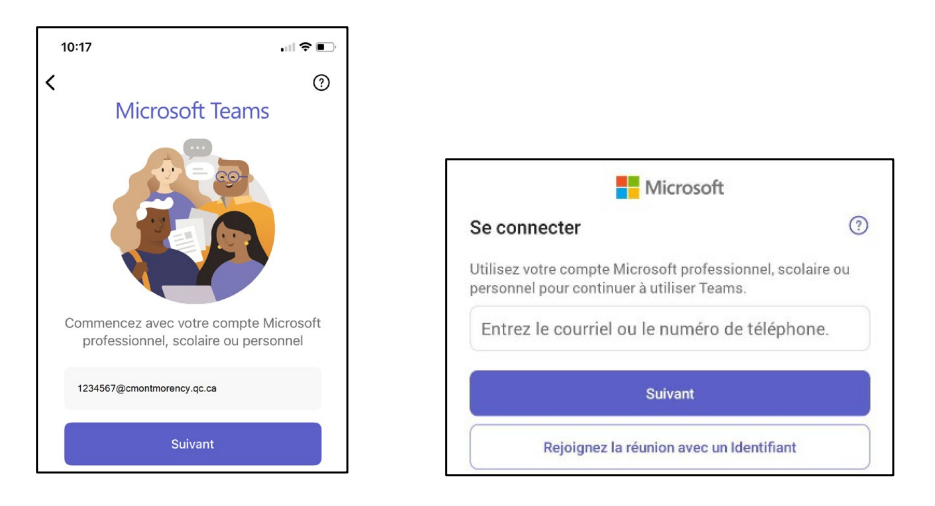

#### b. Mot de passe

Votre mot de passe est un code <u>créé par le Collège</u> composé de lettres et de chiffres. Inscrire le mot de passe et cliquer sur **Connexion**.

| 24123456@cmontmorency.qc.ca                                       |   |
|-------------------------------------------------------------------|---|
| Entrer le mot de pass                                             | e |
|                                                                   |   |
| •••••                                                             |   |
| J'ai oublié mon mot de passe                                      |   |
| J'ai oublié mon mot de passe<br>Se connecter avec un autre compte |   |

4. Passer ensuite à l'étape Paramétrer son MFA.

### Créer un compte personnel

 Cliquer sur Utiliser un autre compte si cette option s'affiche. Si ce n'est pas le cas, passer à la prochaine étape.

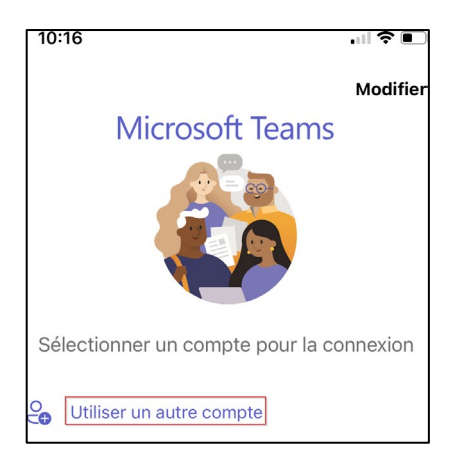

 Entrer votre nom d'usager. Il s'agit de <u>l'adresse courriel utilisée pour votre inscription au</u> <u>MIFI</u>. Cliquer ensuite sur Suivant. (Les images sont à titre de référence seulement)

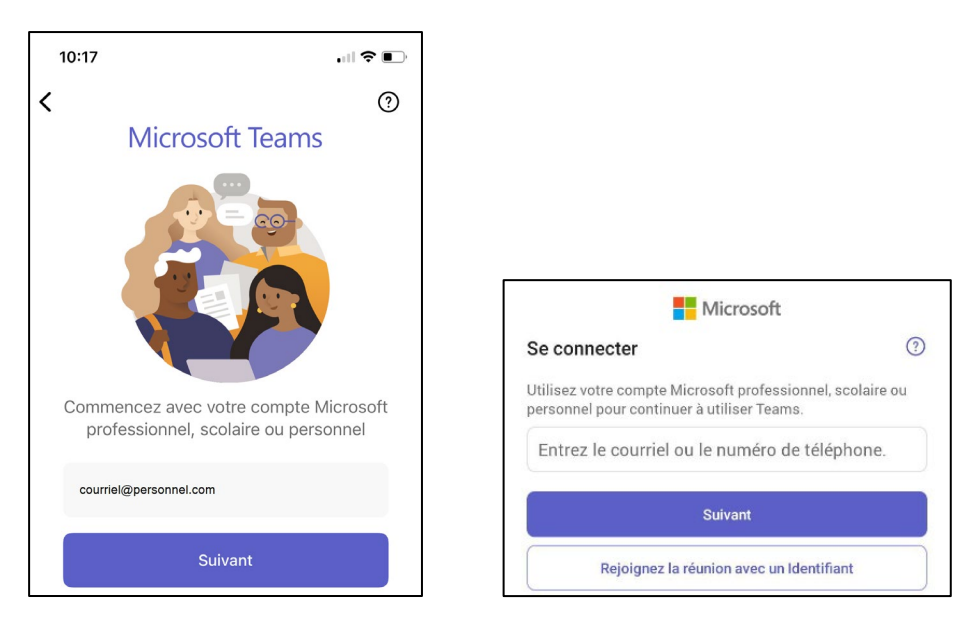

3. Un code de connexion sera envoyé à votre adresse courriel. Cliquer sur Envoyer le code.

| 10:18<br>◀ Teams                                                                                                   |                   |  |
|----------------------------------------------------------------------------------------------------|-------------------|--|
| Annuler                                                                                                    | Obtenir les Codes |  |
| ← courriel@personnel.com                                                                                           |                   |  |
| Entrez le code                                                                                                    |                   |  |
| Nous avons envoyé un code par e-mail à<br>l'adresse courriel@personnel.com. Entrez le code<br>pour vous connecter. |                   |  |
| Autres méthodes pour se connecter                                                                                  |                   |  |
|                                                                                                    | Se connecter      |  |

4. Consulter votre boite de réception pour obtenir le **code à 6 chiffres**. Il sera envoyé par l'Équipe des comptes Microsoft. courriel@personnel.com

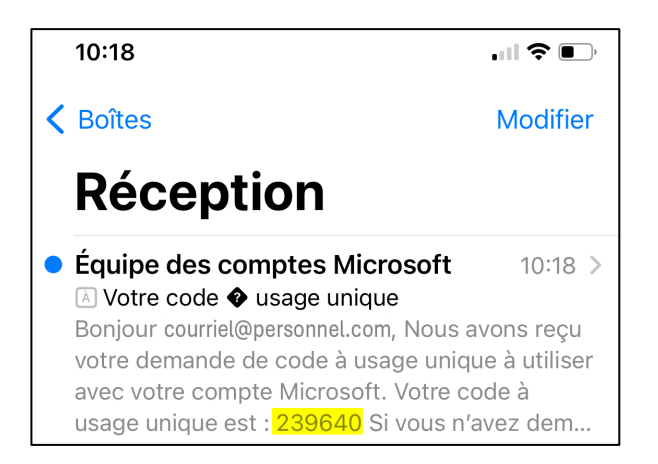

5. Entrer le code et cliquer sur **Se connecter**.

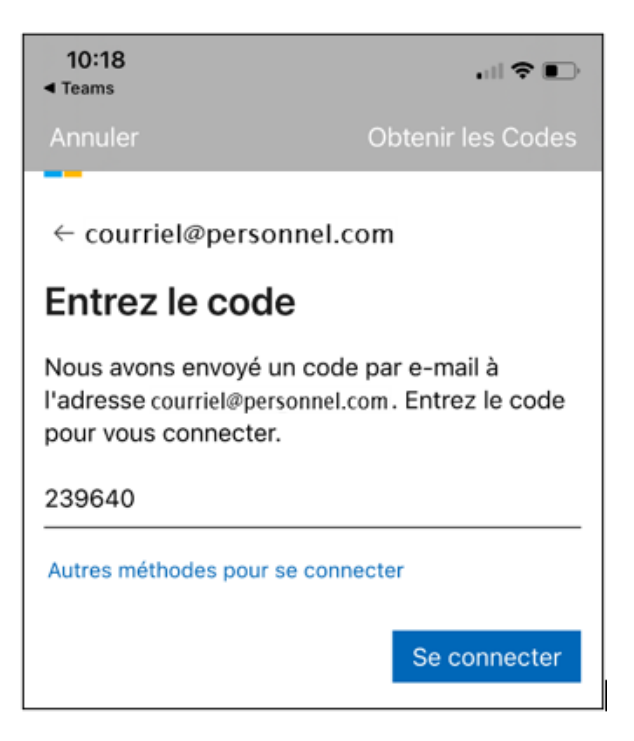

## Paramétrer son MFA (authentification multifacteurs)

1. Une fois la connexion établie, il vous sera demandé de configurer votre authentification multifacteurs (MFA). Cliquer sur **Suivant**.

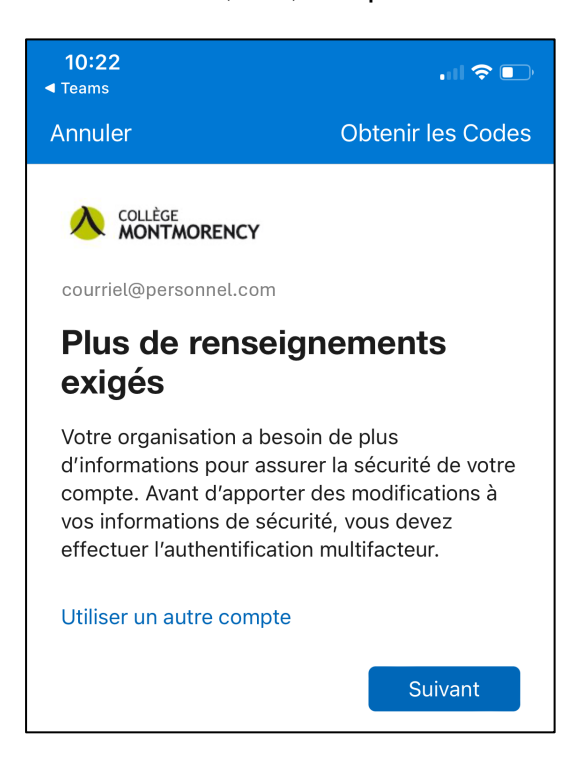

2. Si cette image apparait, cliquer sur **Je veux configurer une autre méthode**. Sinon, passez à l'étape 4.

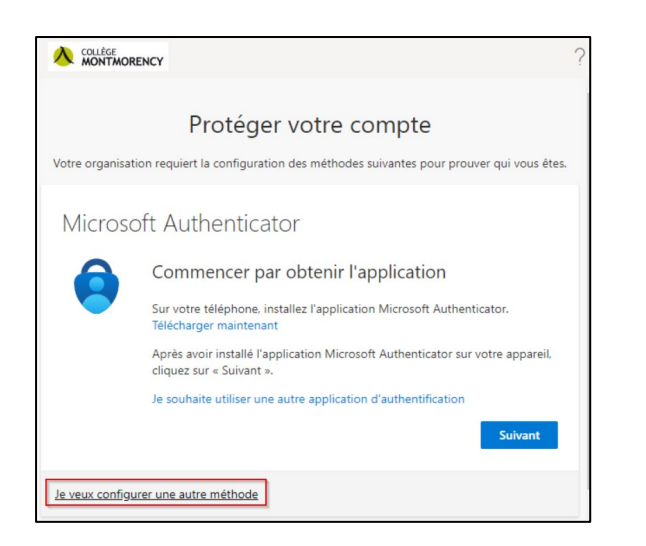

3. Dans le menu déroulant, sélectionner Téléphone.

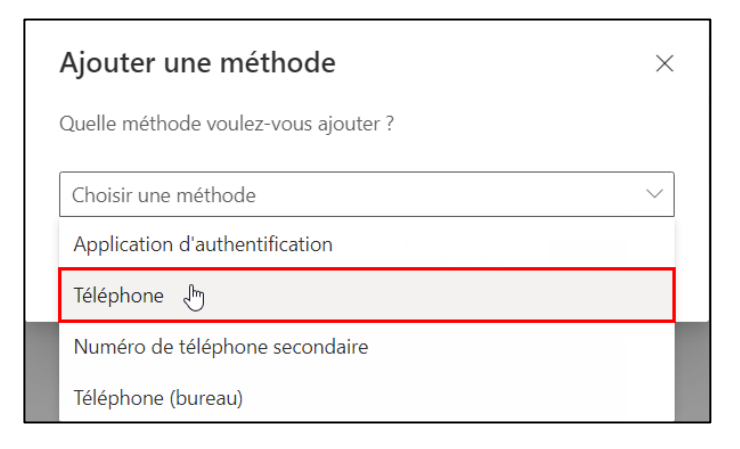

4. Sélectionner **Canada (+1)**, entrer votre numéro de téléphone cellulaire, puis cliquer sur le bouton **Suivant**.

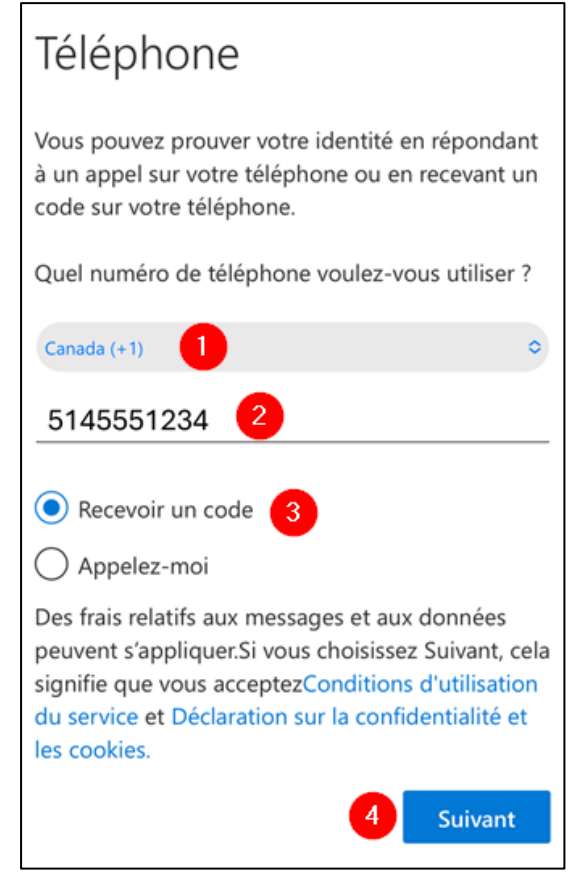

5. Vous recevrez un message SMS avec un code à 6 chiffres comme dans l'exemple ci-dessous :

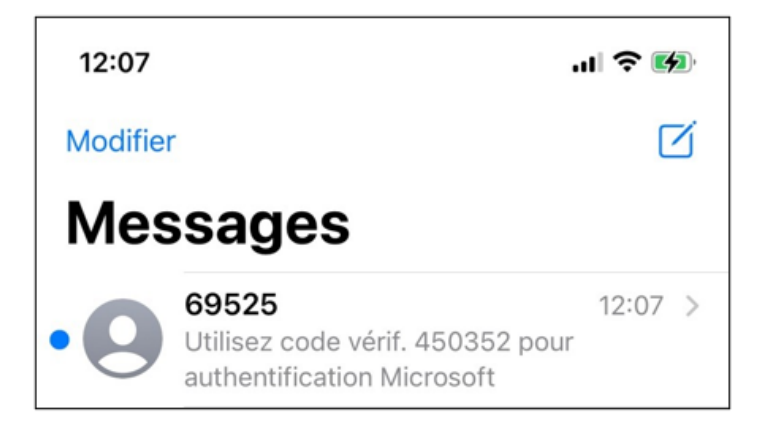

- 6. Entrer les 6 chiffres sur votre application mobile pour compléter la configuration.
- 7. Un message de confirmation vous indique que votre téléphone a été enregistré. Cliquer sur **Suivant** puis sur **Terminé**.

|                                                          | ?       |
|----------------------------------------------------------|---------|
| Protéger votre compte                                    |         |
| Téléphone                                                |         |
| Vérification terminée. Votre téléphone a été enregistré. |         |
|                                                          | Suivant |

## Soutien technique

Un problème? Écrivez-nous à <u>ecran@cmontmorency.qc.ca</u> ou encore venez-nous voir au Collège Montmorency au local A-1960.

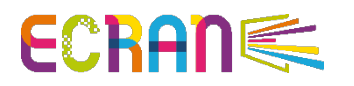